## EventTracker

Actionable Security Intelligence

### How to – Configure ASA 5500-X Series Firewall to send logs to EventTracker

EventTracker

Publication Date: September 14, 2018

#### Abstract

This guide helps you in configuring ASA 5500-X Series Firewall to send logs to EventTracker.

#### Audience

Administrators, who are assigned the task to monitor and manage events using EventTracker.

#### Scope

The configurations detailed in this guide are consistent with EventTracker version 9.x and later, and **ASA 5500-X Series firewall**.

The information contained in this document represents the current view of EventTracker. on the issues discussed as of the date of publication. Because EventTracker must respond to changing market conditions, it should not be interpreted to be a commitment on the part of EventTracker, and EventTracker cannot guarantee the accuracy of any information presented after the date of publication.

This document is for informational purposes only. EventTracker MAKES NO WARRANTIES, EXPRESS OR IMPLIED, AS TO THE INFORMATION IN THIS DOCUMENT.

Complying with all applicable copyright laws is the responsibility of the user. Without limiting the rights under copyright, this paper may be freely distributed without permission from EventTracker, if its content is unaltered, nothing is added to the content and credit to EventTracker is provided.

EventTracker may have patents, patent applications, trademarks, copyrights, or other intellectual property rights covering subject matter in this document. Except as expressly provided in any written license agreement from EventTracker, the furnishing of this document does not give you any license to these patents, trademarks, copyrights, or other intellectual property.

The example companies, organizations, products, people and events depicted herein are fictitious. No association with any real company, organization, product, person or event is intended or should be inferred.

© 2018 EventTracker Security LLC. All rights reserved. The names of actual companies and products mentioned herein may be the trademarks of their respective owners.

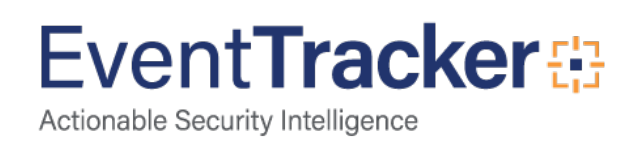

### Table of Contents

| Ab          | stract                                                                                  | . 1        |
|-------------|-----------------------------------------------------------------------------------------|------------|
| Au          | dience                                                                                  | . 1        |
| Sco         | оре                                                                                     | . 1        |
| Over        | view                                                                                    | . 3        |
| Prere       | quisites                                                                                | . 3        |
| Confi       | gure ASA 5500-X Series firewall to send logs to EventTracker via CLI                    | . 3        |
| Confi<br>1. | gure ASA 5500-X Series firewall to send logs to EventTracker via ASDM<br>Enable Logging | . 4<br>. 4 |
| 2.          | Logging to a Syslog Server                                                              | . 4        |
| 3.          | Set Log Severity                                                                        | . 6        |

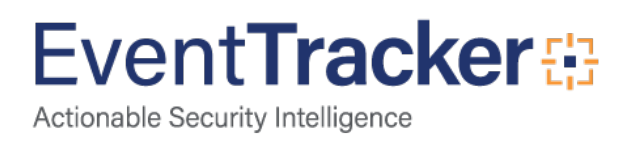

#### Overview

Cisco hosts security firewall appliances like ASA (Adaptive Security Appliance). Initially PIX was widely used and later Cisco introduced ASA.

Cisco ASA can be widely used at home/small office/large enterprises.

Cisco ASA inherited many PIX features inculcating distinguished security interface levels. It is a combination of firewall, antivirus, intrusion prevention and virtual private network (VPN) defending against massive attacks in the network.

#### Prerequisites

- EventTracker Agent v9.x should be installed.
- Cisco ASA 5500-X Series firewall should be installed.

# Configure ASA 5500-X Series firewall to send logs to EventTracker via CLI

- 1. Connect to your firewall using an SSH or Telnet client.
- 2. Login using administrative credentials for the firewall.
- 3. Type in the below commands in the CLI,

#### ASA> enable

ASA# configure terminal ASA(config)# logging enable ASA(config)# logging trap informational ASA(config)# logging host <Interface\_Name> <EventTracker\_Agent\_IP> (e.g. ASA(config)# logging host inside 192.168.1.52) ASA(config)# exit ASA# write

Figure 1

4. Now, verify the syslog messages in EventTracker.

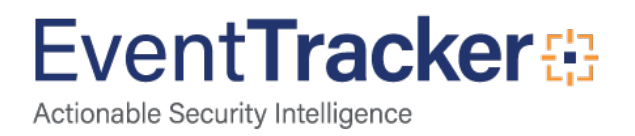

## Configure ASA 5500-X Series firewall to send logs to EventTracker via ASDM.

#### 1. Enable Logging

 Choose Configuration > Device Management > Logging > Logging Setup and check mark the Enable logging option as shown in the below image.

| (E)       | isco ASDM 6.2 for ASA - 10.78.177.11                                                                                                    |                                                                                                    |
|-----------|----------------------------------------------------------------------------------------------------|----------------------------------------------------------------------------------------------------|
| File      | View Tools Wizards Window Helj                                                                                                    | 9                                                                                                    |
| 6         | Home 🆧 Configuration 📴 Monitorine                                                                                                    | g 🔜 Save 🔇 Refresh 🔇 Back 🔘 Forward 🦻 Help                                                                                                    |
| +1        | Device Management                                                                                                    | Configuration > Device Management > Logging > Logging Setup                                                                                                    |
| Device Us | Management Access     System Image/Configuration     Logging     Logging Setup     System Lists     Event Lists     Event Lists     Event Lists     Systog Servers     Systog Setup     Systog Setup     Systog Setup     Systog Setup     Systog Setup     Systog Setup     Systog Setup     Systog Setup | Enable logging     Enable logging on the failover standby unit     Send debug messages as syslogs     Send syslogs in EMBLEM format  Logging to Internal Buffer      Specify the size of the internal buffer to which syslogs will be saved. When the buffer fills up, it will be overwritten.      Buffer Size: 4096 bytes      You can choose to save the buffer contents before the buffer is overwritten. |
|           | NetFlow  NetFlow  Certricate Management  Certricate Management  Amagement  Amagement  Amagement  Amagement  Advanced  Advanced  Advanced  How MITTP Redirect                                                                                                    | ASDM Logging<br>Specify the size of the queue for syslogs intended for viewing in ASDM.<br>Queue Size: 100                                                                                                    |

Figure 2

#### 2. Logging to a Syslog Server

You can send all the syslog messages to a dedicated syslog server. Perform these steps by using ASDM:

• Choose Configuration > Device Management > Logging > Syslog Servers and click Add to add a syslog server. The Add Syslog Server window appears.

| Interface | IP Address | Protocol/Port | EMBLEM | Secure |
|-----------|------------|---------------|--------|--------|
|-----------|------------|---------------|--------|--------|

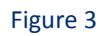

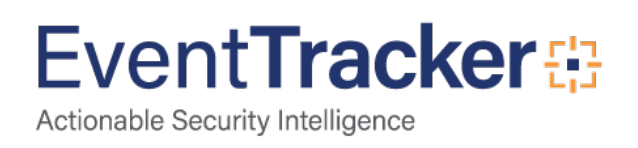

- Enter the following details as given below.
  - > Interface: Specify an interface name from the dropdown.
  - > IP Address: Enter the IP address of the EventTracker Manager.
  - Protocol: UDP
  - Port: 514
- Then, click OK.

| nterface: | inside           | <u> </u>               |
|-----------|------------------|------------------------|
| Address:  | 172.16.11.10     | D                      |
| rotocol:  | C TCP            | UDP                    |
| ort:      | 514              |                        |
| -         | cages in Cisco F | MRI EM format (LIDP or |
| Log mes   | adges in claco c | mound (our of          |

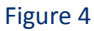

NOTE: Make sure that you have reachability to the syslog server from the Cisco ASA.

• The configured syslog server is seen as shown here. Modifications can be done when you select this server, then click Edit.

|                         | P Frederick                              | Protocopport                                    | EPRENEM     | Secure |
|-------------------------|------------------------------------------|-------------------------------------------------|-------------|--------|
|                         | 172.16.11.100                            | U09/514                                         | No          | 162    |
|                         |                                          |                                                 |             |        |
|                         |                                          |                                                 |             |        |
|                         |                                          |                                                 |             |        |
|                         |                                          |                                                 |             |        |
|                         |                                          |                                                 |             |        |
|                         |                                          |                                                 |             |        |
|                         |                                          |                                                 |             |        |
|                         |                                          |                                                 |             |        |
|                         |                                          |                                                 |             |        |
|                         |                                          |                                                 |             |        |
|                         |                                          |                                                 |             |        |
| number of messages that | t are allowed to be queued when a syslog | server is busy. Lize 0 to indicate unlimited of | gueue stre. |        |
| number of messages that | t are allowed to be queued when a syslog | server is busy. Use 0 to indicate unlimited of  | gunue stre. |        |

Figure 5

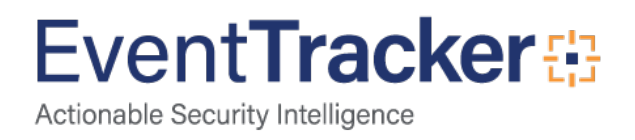

**NOTE:** Check the **Allow user traffic to pass when TCP syslog server is down** option. Otherwise, the new user sessions are denied through the ASA. This is applicable only when the transport protocol between the ASA and the syslog server is TCP. By default, new network access sessions are denied by the Cisco ASA when a syslog server is down for any reason.

#### 3. Set Log Severity

• Choose **Configuration** > **Device Management** > **Logging** > **Logging Filters** and select the logging destination (**Syslog Server**). Then, click **Edit** to modify the settings.

| figuration > Device Management > Loggi             | na > Logaina filters               |                                        |      |
|----------------------------------------------------|------------------------------------|----------------------------------------|------|
| Configure systeg filters for logging destinations. |                                    |                                        |      |
| Logging<br>Destination                             | Sysicgs From<br>All Event, Clesses | Syskogs From<br>Specific Event Classes | Edit |
| Internal Buffer                                    | - Duabled                          |                                        |      |
| SMMP Trap                                          | Disabled                           |                                        |      |
| E-Mail                                             | Deabled                            |                                        |      |
| Console                                            | Disabled                           |                                        |      |
| Teinet and S3H Sessions                            | - Disabled                         |                                        |      |
| ASCM                                               | Disabled                           |                                        |      |
| Syslog Servers                                     | Disabled                           |                                        |      |

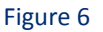

• You can send the syslog messages based on the severity. Here, **Informational** must be selected as show in example.

|                                                                                                    | and others             |             |          |  |
|----------------------------------------------------------------------------------------------------|------------------------|-------------|----------|--|
| slogs from All Event C                                                                                                    | asses                  |             |          |  |
| Filter on severity                                                                                                    | Informational 💌        |             |          |  |
| C Use event list                                                                                                    | user-auth-syslog * New |             |          |  |
| C Disable logging fro                                                                                                    | m all event classes    |             |          |  |
| Contraction of the state of the state of the | In an over classes     |             |          |  |
| slogs from Specific Eve                                                                                                    | ant Classes            |             |          |  |
|                                                                                                    |                        | Event Class | Severity |  |
|                                                                                                    |                        |             |          |  |
| Event Class: auth                                                                                                    | Ψ.                     |             |          |  |
| Event Class: auth                                                                                                    | Add >>                 |             | 1        |  |
| Event Class: auth<br>Description: User A                                                                                                    | Add >>                 |             | 8        |  |

Figure 7

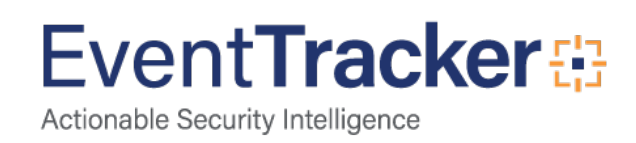

Then, click **OK**.